## การใช้ GS10 เรียกใช้งานรับค่าบริการปรับแก้ RTK จาก RTSD GNSS CORS NETWORK (RTSD CORS)

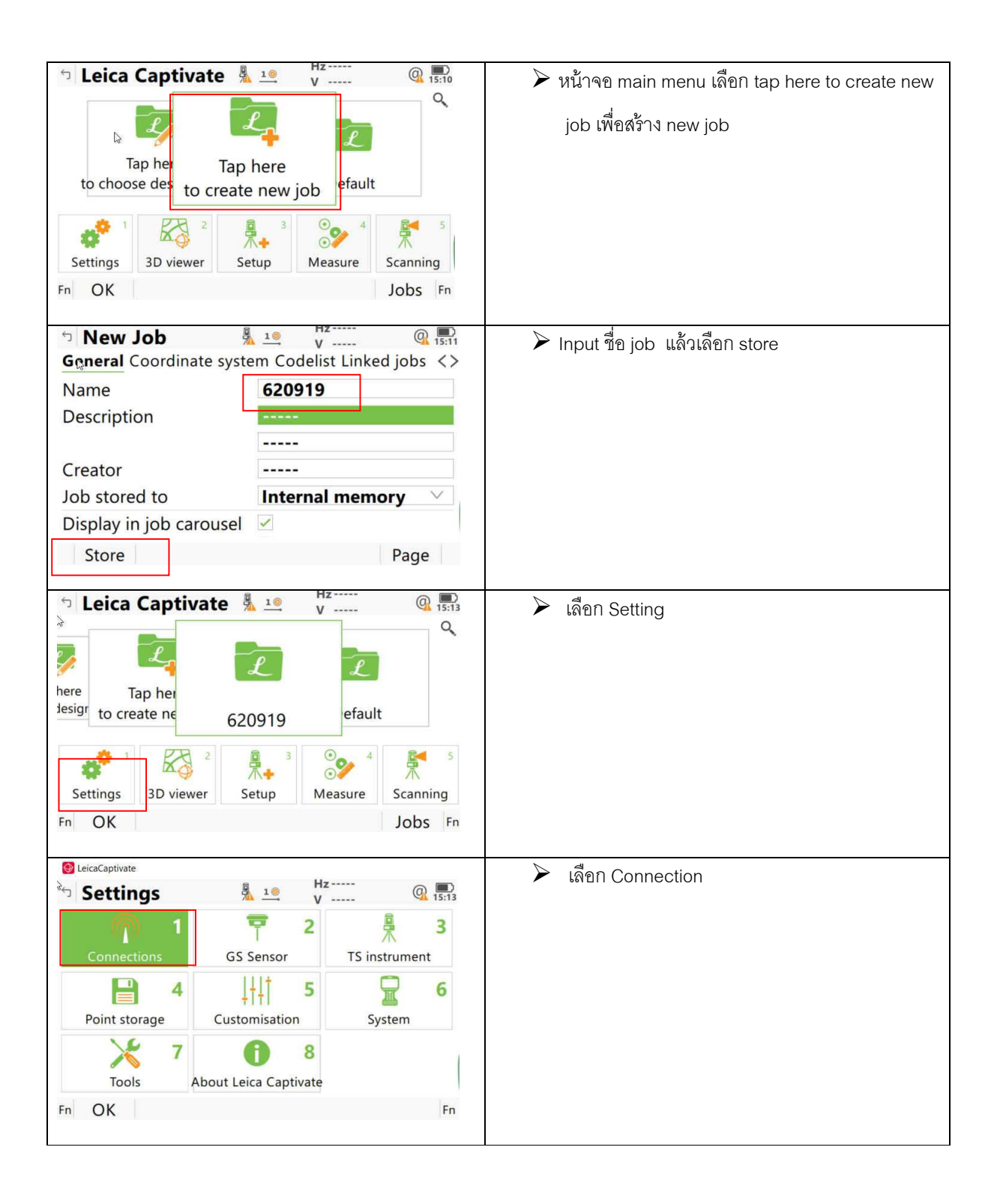

| Connections     Subscript Action     Subscript Action     Subscriter     Subscriter     Subscript Action     Subscript Action | > เลือก All other connection                 |
|----------------------------------------------------------------------------------------------------|----------------------------------------------|
|                                                                                                    |                                              |
| TS connection wizard CS connection wizard                                                                                                    |                                              |
|                                                                                                    |                                              |
| <u>د م</u>                                                                                                    |                                              |
| Internet wizard All other connections                                                                                                    |                                              |
|                                                                                                    |                                              |
|                                                                                                    |                                              |
| Fn OK Fn                                                                                                    |                                              |
| S Connection Sett ♣ 10 Hz ····· @                                                                                                    | > ເລືອກ GS connections                       |
| CS connections GS connections                                                                                                    |                                              |
| RTK rover                                                                                                    | Reporter in anting the DTK rever idea DTK    |
| Device Internet Port GS Internet 1                                                                                                    | Maria Manual Setting แกง KIK rover เตกิป KIK |
| GS internet Device Cint UMTS( Port GS Port 2                                                                                                    | Rover                                        |
| NMEA 1                                                                                                    |                                              |
| Device - Port -                                                                                                    | ➤ เลือก Edit                                 |
| NMEA 2                                                                                                    |                                              |
| Fn OK Edit Control Page Fn                                                                                                    |                                              |
|                                                                                                    |                                              |
| RTK data RTK base RTK network Advanced                                                                                                    | 🖡 🏲 เลอก RIK data                            |
| Receive RTK data                                                                                                    |                                              |
| Connect using GS Internet 1 V                                                                                                    | 🇭 เลอก Receive RTK data                      |
| RTK device Internet                                                                                                    |                                              |
| RTK data format RTCM v3 V                                                                                                    | GS Internet 1 / Internet/ RTCM v3            |
| Use auto coordinate                                                                                                    |                                              |
| system                                                                                                    | Use auto coordinate                          |
| OK Page                                                                                                    |                                              |
|                                                                                                    |                                              |
|                                                                                                    |                                              |
| TRTK Rover Setti 4 10 / 15                                                                                                    | 📲 🍃 เลือก RTK network                        |
| RTK data RTK base <b>RTK network</b> Advanced                                                                                                    | _                                            |
| Use RTK network                                                                                                    | ► เลือก Use RTK network                      |
| Send user ID                                                                                                    |                                              |
|                                                                                                    | VRS                                          |
|                                                                                                    |                                              |
|                                                                                                    |                                              |
|                                                                                                    |                                              |
| OK GGA Page                                                                                                    | -                                            |
|                                                                                                    | -                                            |

| STATE Rover Setti <sup>A</sup> / <sub>2</sub> 1.9 V                                                                                                | ➢ เลือก Advanced                              |
|----------------------------------------------------------------------------------------------------|-----------------------------------------------|
| Compute xRTK                                                                                                    | Compute vPTK                                  |
| positions                                                                                                    |                                               |
| SBAS tracking Automatic SBAS V                                                                                                    | Automatic ODAO                                |
|                                                                                                    | Automatic SBAS                                |
|                                                                                                    | ▶ เลือก OK                                    |
| OK Page                                                                                                    |                                               |
| Connection Cott & 10 Hz                                                                                                    |                                               |
| Connection Sett A 1 v W 15:15<br>CS connections GS connections                                                                                     | ผิญกิ RIK rover                               |
| RTR rover Device Internet Port GS Internet 1                                                                                                    | ≻ เลือก Control                               |
| GS internet<br>Device Cint UMTS( Port GS Port 2                                                                                                    |                                               |
| NMEA 1                                                                                                    |                                               |
| Device - Port -                                                                                                    |                                               |
|                                                                                                    |                                               |
| Fn OK Edit Control Page Fn                                                                                                    |                                               |
| Internet Port Cc <sup>™</sup> / <sub>1</sub> <sup>1</sup> <sup>Hz</sup> <sup>Hz</sup> <sup>Q</sup> / <sub>V</sub> <sup>mu</sup> / <sub>15:22</sub> | ให้เลือน cursor มาที่บรรทัด Server to use     |
| Internet port GS Internet 1                                                                                                    |                                               |
| Server to use RTSD >                                                                                                    | 🏱 แล้วกด enter                                |
| NTRIP mountpoint VRS_MSM5                                                                                                    |                                               |
| Press 'Source' to get a list of mountpoints                                                                                                    |                                               |
|                                                                                                    |                                               |
|                                                                                                    |                                               |
|                                                                                                    |                                               |
| OK Source                                                                                                    |                                               |
| 5 Server to Conne <sup>8</sup> / <sub>4</sub> 1 € V Q ■ 15:23                                                                                      | หากเคยสร้าง server: RTSD ไว้แล้วให้เลือก RTSD |
| RTSD                                                                                                    |                                               |
| IP address 118.174 TCP/IP port 2101                                                                                                    | แลวเลขา OK                                    |
|                                                                                                    | หาวยไปน่าดยสร้าง ให้เดือก Now                 |
|                                                                                                    |                                               |
|                                                                                                    |                                               |
|                                                                                                    |                                               |
|                                                                                                    |                                               |
| Fn OK New Edit Delete Fn                                                                                                    |                                               |

| 5 Edit Server                  | Hz Q I5:23          | >> ข้ามหน้าจอนี้ ถ้าเคยสร้าง Server ไว้แล้ว |
|--------------------------------|---------------------|---------------------------------------------|
| General NTRIP                  | DICD                |                                             |
| Address                        | 118 174 12 3        | ➢ หากเป็นการสร้างใหม่ เลือก General         |
| Port                           | 2101                |                                             |
| TOR                            | 2101                | ➢ Input: Name / Address/Port ตามภาพ         |
|                                |                     | (2101 สำหรับ network /2103 สำหรับ Single    |
|                                |                     |                                             |
| Store                          | Page                | base)                                       |
| 5 Edit Server<br>General NTRIP | Hz Q IS:24          | ➤ เลือก NTRIP                               |
| Use NTRIP with this server     |                     | ➤ เลือก Use NTRIP with this server          |
| NTRIP user ID                  | GIS                 |                                             |
| NTRIP password                 | ••••                |                                             |
| Display password               |                     | > เลือก Store                               |
|                                |                     |                                             |
| Store                          | Page                |                                             |
| Server to Conne                | Hz Q ■<br>V Q 15:23 | ≽ เลือก OK                                  |
| RTSD                           |                     |                                             |
| TP address TT8.174 TCP/IP p    |                     |                                             |
|                                |                     |                                             |
|                                |                     |                                             |
|                                |                     |                                             |
|                                |                     |                                             |
| Fn OK New Edit                 | Delete Fn           |                                             |
| っ Internet Port Cc             | Hz Q 15:22          | โลือก Source                                |
| Internet port                  | GS Internet 1       |                                             |
| Server to use                  | RTSD >              |                                             |
| NTRIP mountpoint               | VRS_MSM5            |                                             |
| Press 'Source' to get a        | list of mountpoints |                                             |
|                                |                     |                                             |
|                                |                     |                                             |
| ОК                             | Source              |                                             |
|                                |                     |                                             |

| NB_MSM5                                                                                                    | ≻ เลือก source หรือ mountpoint ที่ต้องการ     |
|----------------------------------------------------------------------------------------------------|-----------------------------------------------|
| FKP_extend                                                                                                    | ≽ เลือก OK                                    |
| MAX_extend                                                                                                    |                                               |
| IMAX_MSM5                                                                                                    |                                               |
| VRS_MSM5                                                                                                    |                                               |
| Connection Sett <sup>1</sup><br>V<br>V                                                                                                    | ≻ ตรวจสอบค่า setting ของ GS internet เลือก GS |
| CS connections Q                                                                                                    | internet                                      |
| RTX rover Device Internet Port GS Internet 1                                                                                                    | internet                                      |
| GS internet                                                                                                    | ≽ เลือก Edit                                  |
| Device Cint UMTS( Port GS Port 2                                                                                                    |                                               |
| NMEA 1                                                                                                    |                                               |
| NMEA 2                                                                                                    |                                               |
| Fn OK Edit Control Page Fn                                                                                                    |                                               |
|                                                                                                    |                                               |
| Internet Connec <sup>Hz</sup> → V → Q → Is:25     V → Connec → V → Connec → V → Connec → Connec → | ≽ เลือก Use Internet                          |
| Use Internet 🗹                                                                                                    |                                               |
| connection on GS                                                                                                    | ▶ เลือก GS Port2                              |
| Connect using GS Port 2                                                                                                    |                                               |
| Device Cint UMTS(GFU29)                                                                                                    | เลือก Device                                  |
| Connect to internet using Mobile data V                                                                                                    |                                               |
| Use user ID &                                                                                                    |                                               |
| OK Device                                                                                                    |                                               |
| Cint UMTS(GFU29)                                                                                                    | ▶ เลือก Cint UMTS(GFU29)                      |
|                                                                                                    | ≽ เลือก OK                                    |

|                                                                                                    | D Tassas                                                                                                    |                                                                                       |
|----------------------------------------------------------------------------------------------------|----------------------------------------------------------------------------------------------------|---------------------------------------------------------------------------------------|
| <b>D</b> Internet Connec                                                                                                    | 1 10 V Q 15:25                                                                                                    | ≻ เลือก OK                                                                            |
| Use Internet                                                                                                    |                                                                                                    | -                                                                                     |
| connection on CS                                                                                                    |                                                                                                    |                                                                                       |
| connection on GS                                                                                                    |                                                                                                    |                                                                                       |
| Connect using                                                                                                    | GS Port 2                                                                                                    |                                                                                       |
| Device                                                                                                    | Cint UMTS(GFU29)                                                                                                    |                                                                                       |
| Device                                                                                                    |                                                                                                    |                                                                                       |
| Connect to internet                                                                                                    | Mohila data V                                                                                                    |                                                                                       |
| using                                                                                                    | WODIle data                                                                                                    |                                                                                       |
|                                                                                                    |                                                                                                    |                                                                                       |
| Use user ID a                                                                                                    |                                                                                                    |                                                                                       |
| OK                                                                                                    | Device                                                                                                    |                                                                                       |
| ÖK                                                                                                    | Device                                                                                                    |                                                                                       |
|                                                                                                    | e Hz                                                                                                    | ×                                                                                     |
| Connection Sett                                                                                                    | 1 V Q 15:15                                                                                                    | ≻ เลือก GS internet                                                                   |
| CS connections GS con                                                                                                    | nections Q                                                                                                    |                                                                                       |
| PT rover                                                                                                    |                                                                                                    |                                                                                       |
| Davice Internet Port GS                                                                                                    | Internet 1                                                                                                    | 🏱 เลือก Control                                                                       |
| Device internet Port GS                                                                                                    | Internet 1                                                                                                    |                                                                                       |
| GS internet                                                                                                    |                                                                                                    |                                                                                       |
| Device Cint UMTS( Port GS                                                                                                    | Port 2                                                                                                    |                                                                                       |
| NMEA 1                                                                                                    |                                                                                                    |                                                                                       |
| Device - Port -                                                                                                    |                                                                                                    |                                                                                       |
| NIMEA 2                                                                                                    |                                                                                                    |                                                                                       |
| NIVIEA 2                                                                                                    | And the set                                                                                                    |                                                                                       |
| Fn OK Edit                                                                                                    | Control Page Fn                                                                                                    |                                                                                       |
|                                                                                                    |                                                                                                    |                                                                                       |
| 🤊 Internet Connec 🕯                                                                                                    | 10 Hz Q 15:26                                                                                                    | 🌔 เลือก APN                                                                           |
|                                                                                                    | V                                                                                                    |                                                                                       |
| APN Sim codes Advance                                                                                                    | he                                                                                                    |                                                                                       |
| APN Sim codes Advance                                                                                                    | ed                                                                                                    |                                                                                       |
| <b>APN</b> Sim codes Advance<br>Device                                                                                                    | Manufact Modelld                                                                                                    |                                                                                       |
| APN Sim codes Advance<br>Device<br>APN                                                                                                    | ed<br>Manufact Modelld<br>internet                                                                                                    | ➢ Input internet                                                                      |
| APN Sim codes Advance<br>Device<br>APN<br>(continued)                                                                                                    | ed<br>Manufact Modelld<br>internet                                                                                                    | ➢ Input internet                                                                      |
| APN Sim codes Advance<br>Device<br>APN<br>(continued)                                                                                                    | Manufact Modelld<br>internet                                                                                                    | <ul> <li>Input internet</li> <li>เลือก OK</li> </ul>                                  |
| APN Sim codes Advance<br>Device<br>APN<br>(continued)                                                                                                    | ed<br>Manufact Modelld<br>internet                                                                                                    | <ul> <li>Input internet</li> <li>เลือก OK</li> </ul>                                  |
| <b>APN</b> Sim codes Advance<br>Device<br>APN<br>(continued)                                                                                                    | ed<br>Manufact Modelld<br>internet                                                                                                    | <ul> <li>Input internet</li> <li>เลือก OK</li> </ul>                                  |
| <b>APN</b> Sim codes Advance<br>Device<br>APN<br>(continued)                                                                                                    | ed<br>Manufact Modelld<br>internet                                                                                                    | <ul> <li>Input internet</li> <li>เลือก OK</li> </ul>                                  |
| <b>APN</b> Sim codes Advance<br>Device<br>APN<br>(continued)                                                                                                    | ed<br>Manufact Modelld<br>internet                                                                                                    | <ul><li>➢ Input internet</li><li>&gt; เลือก OK</li></ul>                              |
| APN Sim codes Advance<br>Device<br>APN<br>(continued)                                                                                                    | ed Manufact Modelld internet Page Fn                                                                                                    | <ul> <li>Input internet</li> <li>เลือก OK</li> </ul>                                  |
| APN Sim codes Advance<br>Device<br>APN<br>(continued)                                                                                                    | ed Manufact Modelld internet Page Fn                                                                                                    | <ul> <li>Input internet</li> <li>เลือก OK</li> </ul>                                  |
| APN Sim codes Advance<br>Device<br>APN<br>(continued)                                                                                                    | Anufact Modelld<br>internet<br>Page Fn<br>Hz<br>Hz<br>U                                                                                                    | <ul> <li>Input internet</li> <li>เลือก OK</li> </ul>                                  |
| APN Sim codes Advance<br>Device<br>APN<br>(continued)<br>Fn OK                                                                                                    | Anufact Modelld<br>internet<br>Page Fn<br>Hz<br>V<br>Page In<br>15:15                                                                                                    | <ul> <li>Input internet</li> <li>เลือก OK</li> <li>เลือก OK</li> </ul>                |
| APN Sim codes Advance<br>Device<br>APN<br>(continued)<br>Fn OK                                                                                                    | Anufact Modelld<br>internet<br>Page Fn<br>Page Fn<br>Hz<br>V<br>nections                                                                                                    | <ul> <li>Input internet</li> <li>เลือก OK</li> <li>เลือก OK</li> </ul>                |
| APN Sim codes Advance<br>Device<br>APN<br>(continued)<br>Fn OK<br>Connection Sett<br>CS connections GS com<br>RT rover                                                                                                    | Anufact Modelld<br>internet<br>Page Fn<br>Page Fn<br>Hz<br>Nections                                                                                                    | <ul> <li>Input internet</li> <li>เลือก OK</li> <li>เลือก OK</li> </ul>                |
| APN Sim codes Advance<br>Device<br>APN<br>(continued)<br>Fn OK<br>S Connection Sett<br>CS connections GS com<br>RT R rover<br>Device Internet Port GS                                                                                               | ed Manufact Modelld internet Page Fn Letternet Hz Q 15:15 nections Q                                                                                                    | <ul> <li>Input internet</li> <li>เลือก OK</li> <li>เลือก OK</li> </ul>                |
| APN Sim codes Advance<br>Device<br>APN<br>(continued)<br>Fn OK<br>Connection Sett<br>CS connections GS com<br>RT rover<br>Device Internet Port GS<br>GS internet                                                                                    | ed          Manufact Modelld         internet         Page         Fn         Angle         Hz         V         nections         Q         Internet 1                                                                                                    | <ul> <li>Input internet</li> <li>เลือก OK</li> <li>เลือก OK</li> </ul>                |
| APN Sim codes Advance<br>Device<br>APN<br>(continued)<br>Fn OK<br>Connection Sett<br>CS connections GS com<br>RT rover<br>Device Internet Port GS<br>GS internet<br>Device Cint UMTS( Port GS                                                       | ed Manufact Modelld internet Page Fn Page Fn Hz Rections Q Internet 1 Port 2                                                                                                    | <ul> <li>&gt; Input internet</li> <li>&gt; เลือก OK</li> <li>&gt; เลือก OK</li> </ul> |
| APN Sim codes Advance<br>Device<br>APN<br>(continued)<br>Fn OK<br>Connection Sett<br>CS connections GS com<br>RT rover<br>Device Internet Port GS<br>GS internet<br>Device Cint UMTS( Port GS                                                       | Anufact Modelld  Manufact Modelld  internet Page Fn  A 10 Hz Page Fn  A 10 Hz Page Jisits Port 2                                                                                                    | <ul> <li>&gt; เลือก OK</li> <li>&gt; เลือก OK</li> </ul>                              |
| APN Sim codes Advance<br>Device<br>APN<br>(continued)<br>Fn OK<br>Connection Sett<br>CS connections GS com<br>RTR rover<br>Device Internet Port GS<br>GS internet<br>Device Cint UMTS( Port GS<br>NMEA 1                                            | Anufact Modelld<br>internet Page Fn Page Fn Hz Page Fn Nternet 1 Port 2                                                                                                    | <ul> <li>Input internet</li> <li>เลือก OK</li> <li>เลือก OK</li> </ul>                |
| APN Sim codes Advance<br>Device<br>APN<br>(continued)<br>Fn OK<br>Connection Sett<br>CS connections GS com<br>RTR rover<br>Device Internet Port GS<br>GS internet<br>Device Cint UMTS( Port GS<br>NMEA 1<br>Device - Port -                         | Anufact Modelld<br>internet Page Fn Page Fn Image V Page Fn Image V Page Page Fn Page Page Fn Page Page Fn Page Page Page Page Page Page Page Page                                                                                                    | <ul> <li>&gt; เลือก OK</li> <li>&gt; เลือก OK</li> </ul>                              |
| APN Sim codes Advance<br>Device<br>APN<br>(continued)<br>Fn OK<br>Connection Sett<br>CS connections GS com<br>RTX rover<br>Device Internet Port GS<br>GS internet<br>Device Cint UMTS( Port GS<br>NMEA 1<br>Device - Port -<br>NMEA 2               | Anufact Modelld<br>internet Page Fn Page Fn Image V Page Fn Page Page Fn Page Page Fn Page Page Fn Page Page Fn Page Page Page Page Page Page Page Page                                                                                                    | <ul> <li>&gt; Input internet</li> <li>&gt; เลือก OK</li> <li>&gt; เลือก OK</li> </ul> |
| APN Sim codes Advance<br>Device<br>APN<br>(continued)<br>Fn OK<br>Connection Sett<br>CS connections GS com<br>RTX rover<br>Device Internet Port GS<br>GS internet<br>Device Cint UMTS( Port GS<br>NMEA 1<br>Device - Port -<br>NMEA 2<br>En OK Edit | Anufact Modelld<br>internet Page Fn Page Fn Image V Page Fn Page Fn Page | <ul> <li>&gt; Input internet</li> <li>&gt; เลือก OK</li> <li>&gt; เลือก OK</li> </ul> |
| APN Sim codes Advance<br>Device<br>APN<br>(continued)<br>Fn OK<br>Connection Sett<br>CS connections GS com<br>RTX rover<br>Device Internet Port GS<br>GS internet<br>Device Cint UMTS( Port GS<br>NMEA 1<br>Device - Port -<br>NMEA 2<br>Fn OK Edit | Anufact Modelld<br>internet<br>Page Fn<br>Page Fn<br>Hz<br>Page Fn<br>Nections Q<br>Internet 1<br>Port 2<br>Control Page Fn                                                                                                    | <ul> <li>&gt; Input internet</li> <li>&gt; เลือก OK</li> <li>&gt; เลือก OK</li> </ul> |

| Leica Captivate       Image: Construct to construct to c | <ul> <li>&gt; ใช้ ปากกาแตะไปที่ตำแหน่งข้างหน้า 2D</li> <li>&gt; เลือก Start RTK Stream</li> </ul>           |
|----------------------------------------------------------------------------------------------------|----------------------------------------------------------------------------------------------------|
| <ul> <li>Leica Captivate 1 19 Hz Q 15:10</li> <li>Tap here to choose des to create new job</li> <li>Fn OK</li> </ul>                                                                                                    | ▶ เลือก Measure                                                                                             |
| □ Default   ↓ ↓   ↓ ↓   ↓ ↓   ↓ ↓   ↓ ↓   ↓ ↓   ↓ ↓   ↓ ↓   ↓ ↓   ↓ ↓   ↓ ↓   ↓ ↓   ↓ ↓   ↓ ↓   ↓ ↓   ↓ ↓   ↓ ↓   ↓ ↓   ↓ ↓   ↓ ↓   ↓ ↓   ↓ ↓   ↓ ↓   ↓ ↓   ↓ ↓   ↓ ↓   ↓ ↓   ↓ ↓   ↓ ↓   ↓ ↓   ↓ ↓   ↓ ↓   ↓ ↓   ↓ ↓   ↓ ↓   ↓ ↓   ↓ ↓   ↓ ↓   ↓ ↓   ↓ ↓   ↓ ↓   ↓ ↓   ↓ ↓   ↓ ↓   ↓ ↓   ↓ ↓   ↓ ↓   ↓ ↓   ↓ ↓   ↓ ↓   ↓ ↓   ↓ ↓   ↓ ↓   ↓ ↓   ↓ ↓   ↓ ↓   ↓ ↓   ↓ ↓   ↓ ↓   ↓ ↓   ↓ ↓ <td><ul> <li>Input ชื่อจุด / ความสูงโพล</li> <li>รอจน fix +</li> <li>`เลือก Measure เริ่มทำการรังวัด</li> </ul></td>                                                                                                    | <ul> <li>Input ชื่อจุด / ความสูงโพล</li> <li>รอจน fix +</li> <li>`เลือก Measure เริ่มทำการรังวัด</li> </ul> |